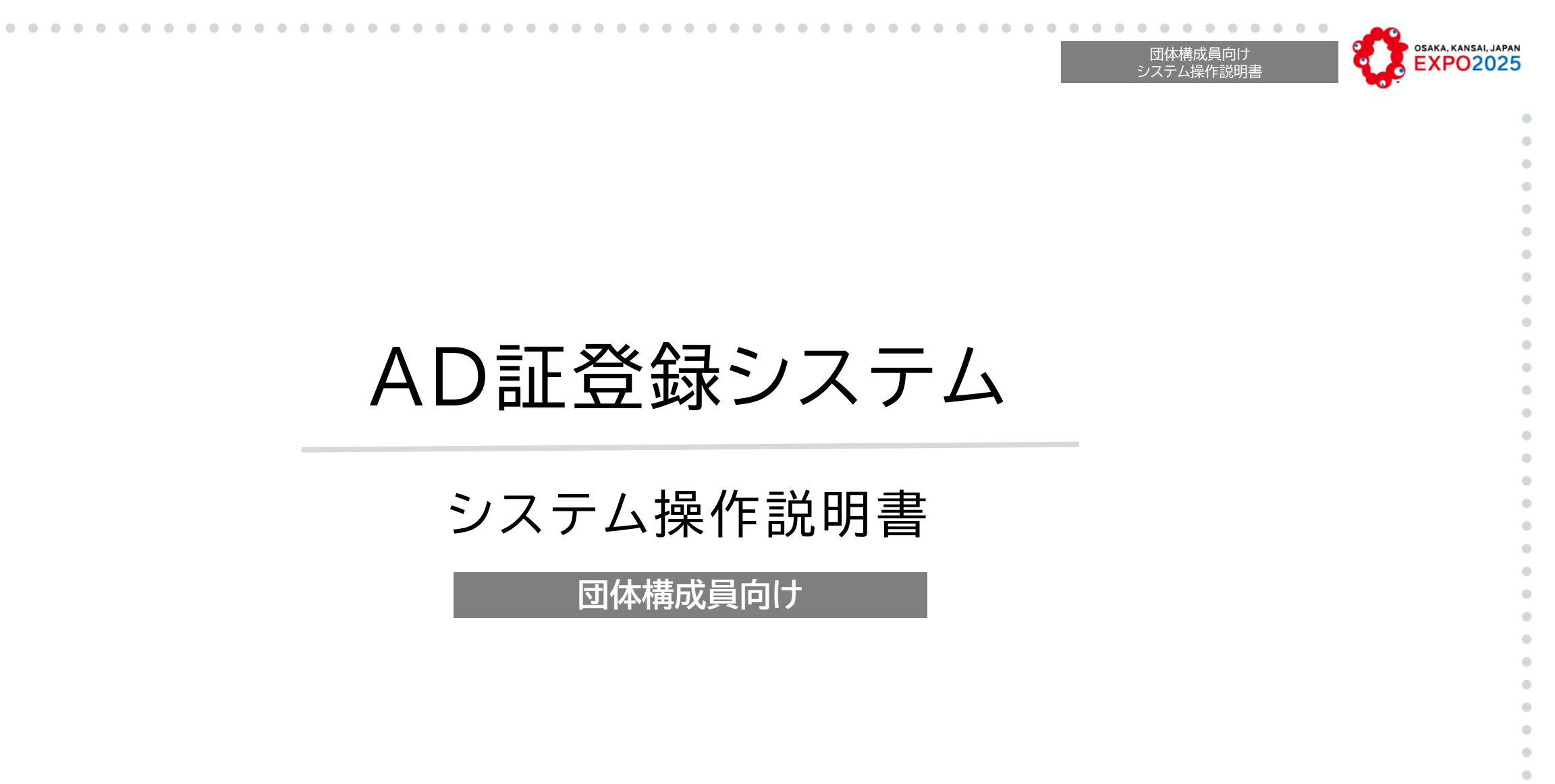

発行: 2024/10/16 Ver.1.0

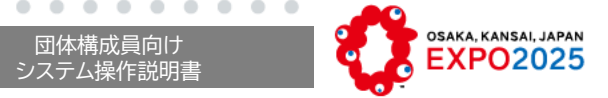

2

# AD証登録システム

## 1. 目次

1. 目次

•

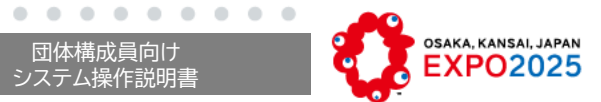

•

| 2.はじめに                                                                                                    | 4.こんなときは |
|----------------------------------------------------------------------------------------------------|----------|
| <ul> <li>・はじめに</li> <li>・使用する環境</li> <li>・ご使用上の注意事項</li> <li>・システム概要</li> </ul>                                                                                               | ・こんなときは  |
| 3.システム操作                                                                                                    |          |
| <ul> <li>・団体構成員情報・顔画像の登録</li> <li>・サイトへのアクセス/団体構成員向けログイン</li> <li>・システム利用規約・個人情報保護方針への同意</li> <li>・団体構成員個人情報の登録</li> <li>・顔登録</li> <li>・団体構成員個人情報の変更</li> <li>・エラー</li> </ul> |          |
|                                                                                                    |          |
|                                                                                                    | 3        |

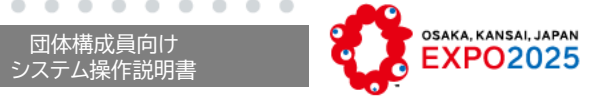

# AD証登録システム

2. はじめに

## 2.はじめに

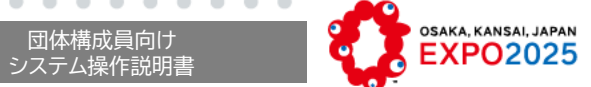

### 背景と目的

2025年日本国際博覧会(以下、「本博覧会」という。)の開催に向け、公益社団法人2025年日本国際博覧会協 会(以下、「博覧会協会」という。)は、本博覧会で業務を行う関係者(本博覧会の運営を担う博覧会協会職員や公式 参加者、非公式参加者、メディア関係者、スタッフ等)に対し交付する関係者入場証(以下、「AD証」という。)の発行 を行います。本システムでは、AD証発行のための申請・承認のシステムを運用することにより、関係者間での円滑 なAD証発行を実現します。

### 本書の位置づけ

本書は「AD証登録システム」の団体構成員向けシステム操作説明書となります。 団体申請代表者により、団体登録申請が行われ、博覧会協会から承認を得た後、各団体構成員個人に個人情報登 録用のURLが記載されたメールが送付されますので、団体構成員自身にて個人情報の登録を行います。 なお、AD証の申請から承認、運用の全体の流れ、ルールなどは「関係者入場証ガイドライン」に基づきますので合 わせてご確認ください。

## 2. はじめに 使用する環境

団体構成員向け システム操作説明書

利用する環境については以下の動作確認を行っています。

※Androidは機種により正常に動作しない場合があります。その際はPC環境(Windows) をご利用ください

### 対応OS・ブラウザ

| No | OS                | OS OSバージョン ブラウザ      |                              |
|----|-------------------|----------------------|------------------------------|
| 1  | Android           | Android 14           | Google Chrome                |
| 2  | iOS               | iOS 17               | Safari、Google Chrome         |
| 3  | iPadOS            | iPadOS 17            | Safari、Google Chrome         |
| 4  | Microsoft Windows | Microsoft Windows 11 | Microsoft Edge、Google Chrome |
| 5  | macOS             | macOS 14             | Safari、Google Chrome         |

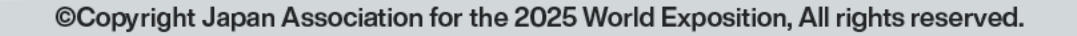

## セキュリティ対策

| セキュリティ対策の観点で以下の条件を推奨いたします。              |
|-----------------------------------------|
| ●バッテリ搭載のノートPC やUPS に接続されたデスクトップPCを用いること |
| ●マルウェア対策ソフトが導入されていること                   |
| ●お客様側のセキュリティポリシーにより管理された居室で使用すること       |
| ●IDやパスワードなどの大切な情報を保存する場合は、記録媒体を暗号化すること  |
| ●Webブラウザのフィッシング詐欺対策機能を有効にすること           |
| ●覗き見防止用フィルターなどを使用すること                   |
| ●他のWebサイトと異なるパスワードを設定すること               |
| ●アカウントを共有しないこと                          |
|                                         |
|                                         |

OSAKA, KANSAI, JAPAN

7

q

団体構成員向け システム操作説明書

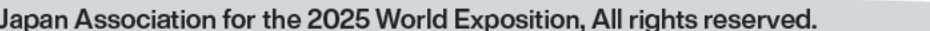

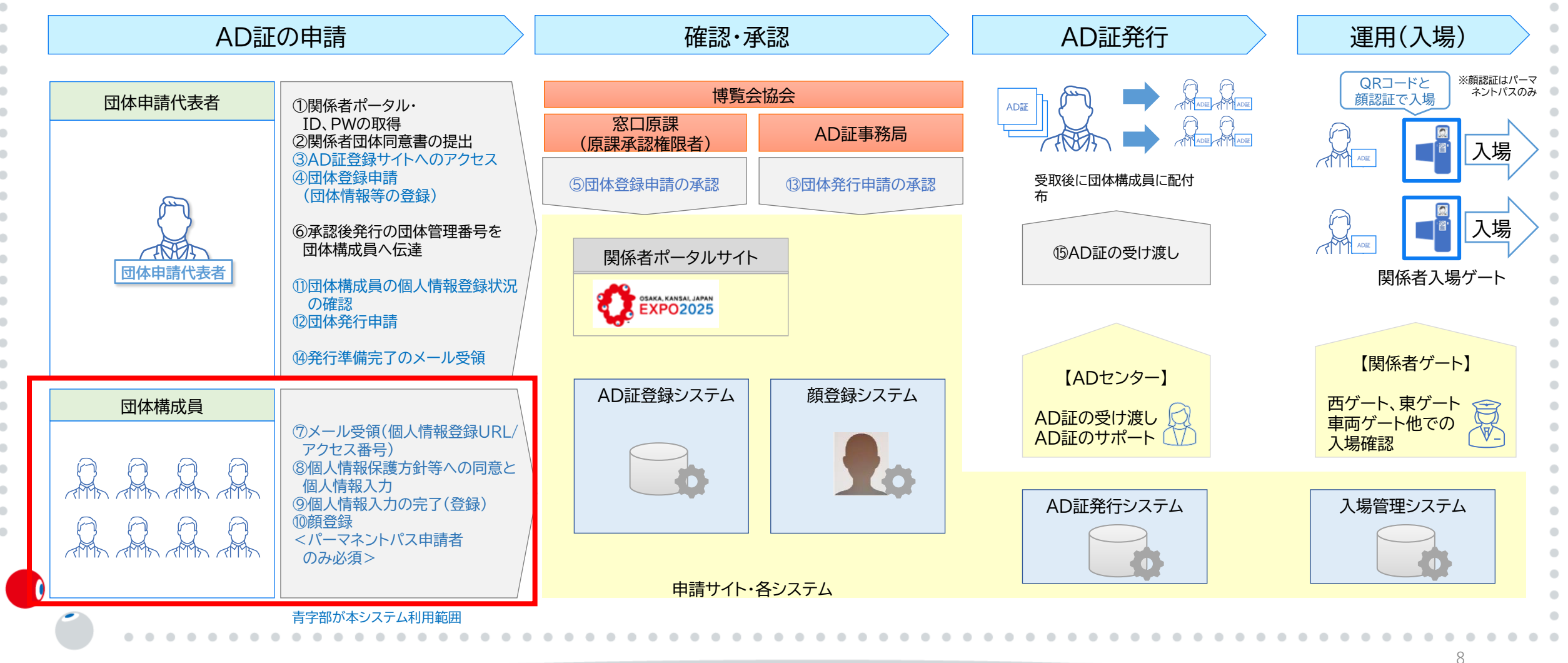

### 本システムによる申請対象となるAD証の種類は、「パーマネントパス」と「デイパス」であり、全体運用イメージは以下となります。 本書は下記赤枠部「団体構成員」向けのシステム操作説明書となります。(図中の①~⑮は、AD証の登録申請から受け渡しまでの手順を示したもの)

2. はじめに システム概要

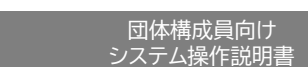

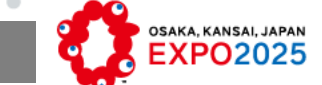

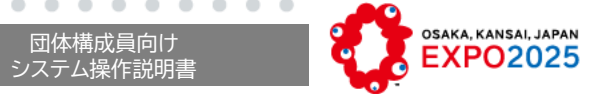

# AD証登録システム

## 3.システム操作

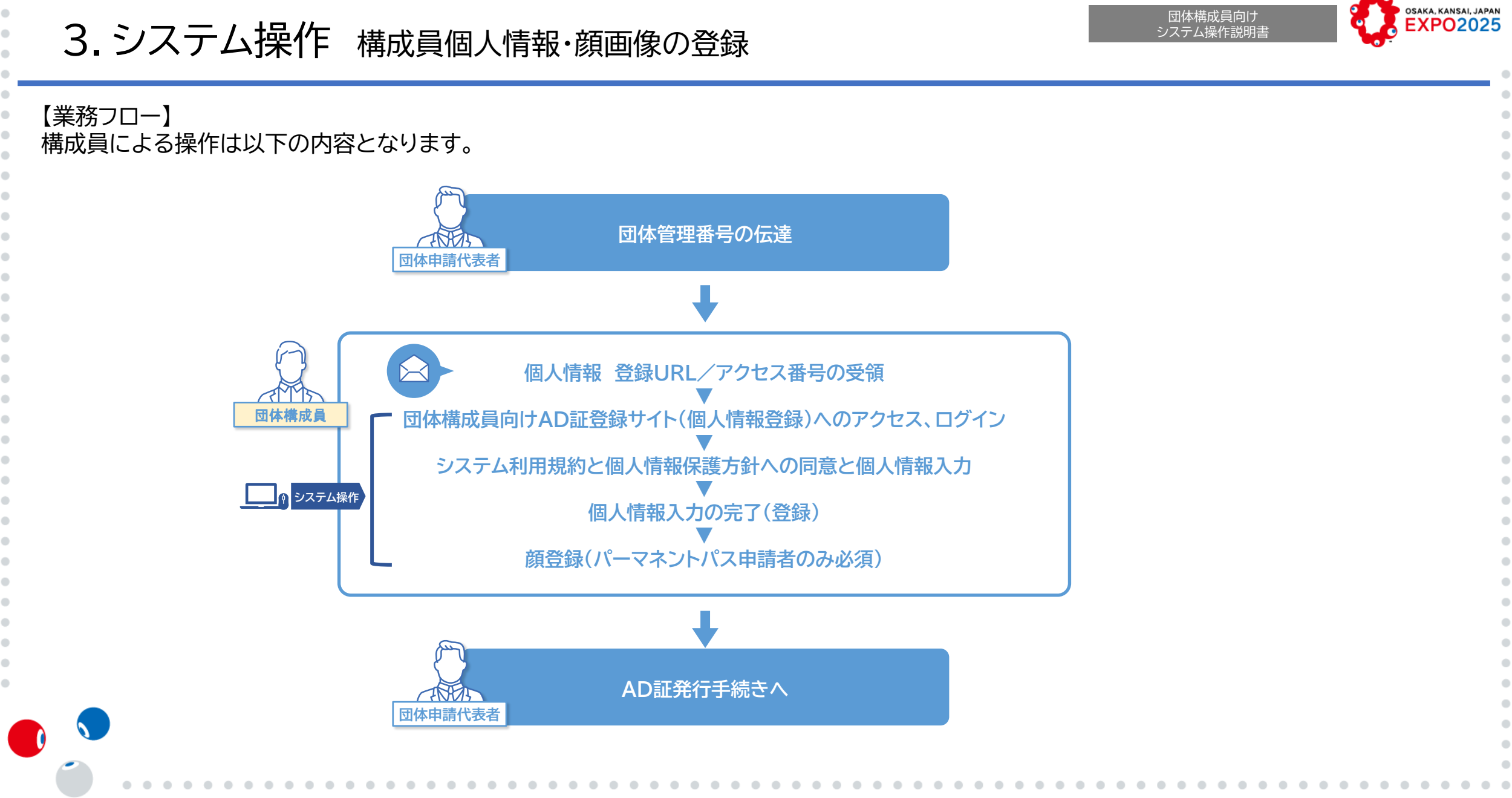

©Copyright Japan Association for the 2025 World Exposition, All rights reserved.

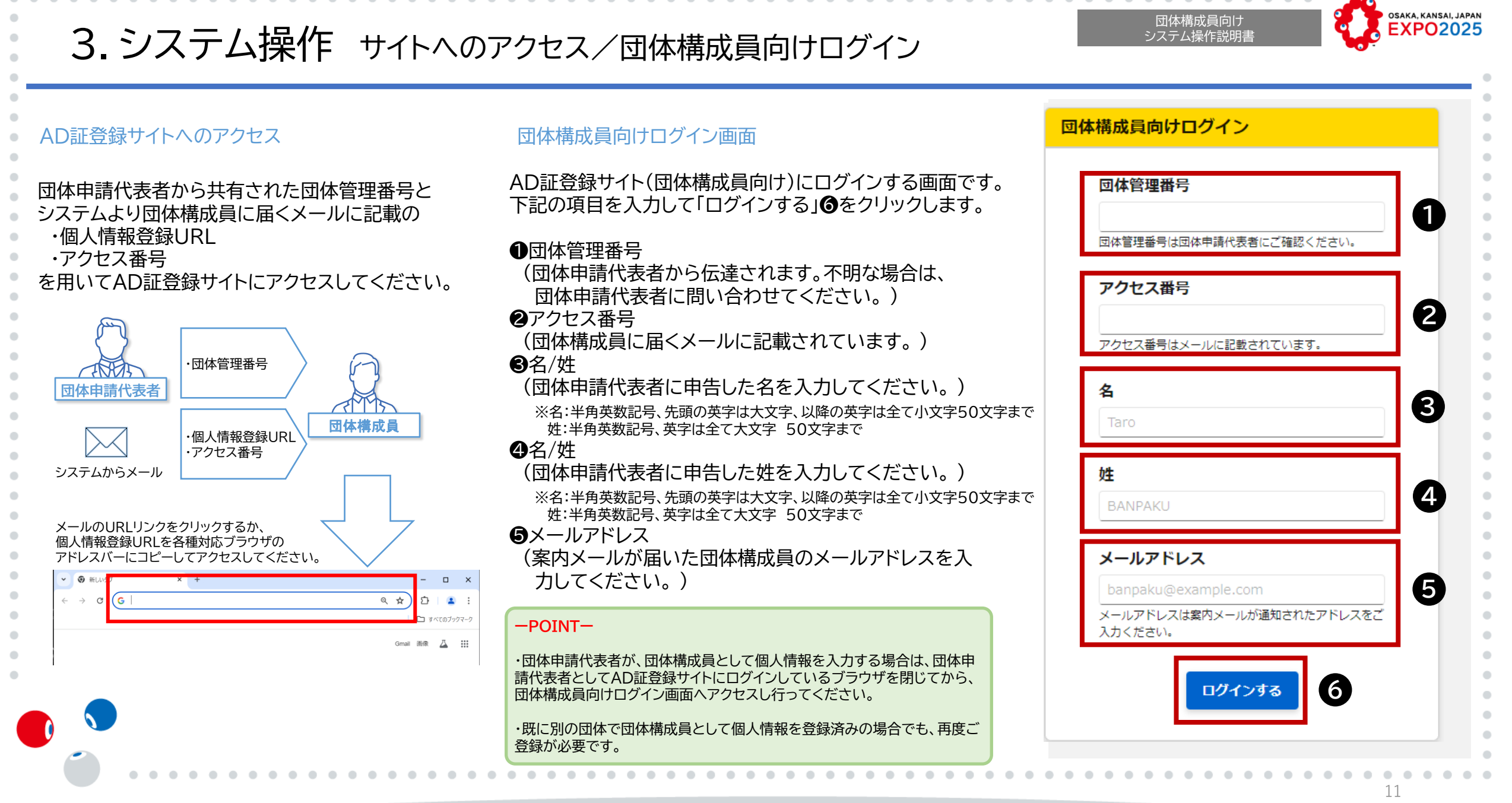

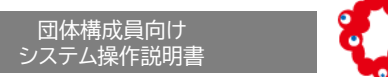

### OSAKA, KANSAI, JAPAN EXPO2025

## 3.システム操作 システム利用規約・個人情報保護方針への同意

6 EXPO2025 AD証登録サイト システムを利用する際にシステム利用規約・個人情報保護方針に同 日本語 Enalish 意する必要があります。 1. 「システム利用規約」画面でシステム利用規約●を確認する 2. システム利用規約に同意する場合は「システム規約に同意する」 (1)ステム利用規約 をクリックし、チェックボックスを「オン」にする AD証券録サイト利用規約 ※「システム利用規約」をすべて確認(最後までスクロール)する x情報及7.M個人情報の登録を行うサイトの通称。以下「本サイト」といいます。)の登録、問覧、個人情報の取扱い、その他本サイトに関する基本車項( ことによりチェックすることが可能 (2025年日本国際博覧会会場で業務を行う者で、かつAD証の発行に関する個人情報の登録を行う者(同体構成員)、並びにこれらの同体構成員がAD証登録を行えるよう申請する者(同体申請代表者)の総称。以下回 。)は、本規約及び個人情報保護方針等に同意の上、本サイトをご利用いただきます 第1条 (滴) 3. 「2025年日本国際博覧会 個人情報保護方針」 ③をクリックし、 本規約け、関係者の個人情報 リンク先のページで個人情報保護方針を確認する 第2条(本サイトの利用) 本サイトは、 関係者の代表(団体申請代表者 とします。 本サイトの利用に必要となるインターネットへの接続・通信料等は、関係者のご負担にない 4. 個人情報保護方針に同意する場合は「個人情報保護方針に同意す る」
④をクリックし、チェックボックスを「オン」にする 2名(同休管理悉号笙の管理 関係者は、本サイトより発行される団体管理番号及び個人アクセス番号を、自己の責任において適切に管理するものとします。 いかなる場合にも、同体管理番号を第三者に譲渡または貸与し、もしくは第三者と共用することはできません。博覧会協会は、同体管理番号と一致して本サイトが利用されている場合には、その団体管理番号が発行さ た団体の関係者自身による利用とみなします。 5. 「次へ」 6をクリックする システム利用規約に同意する ※③で「日本語/English」をクリックすると、サイト内がクリックした言語の 表記に切り替わります (3) (2025年日本国際博覧会 個人情報保護 例)English ボタンをクリックすると英語表記になります 5 12

## 3.システム操作 団体構成員個人情報の登録-1

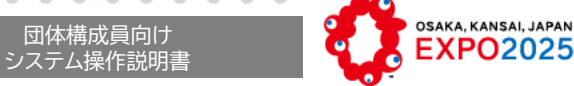

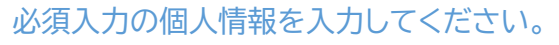

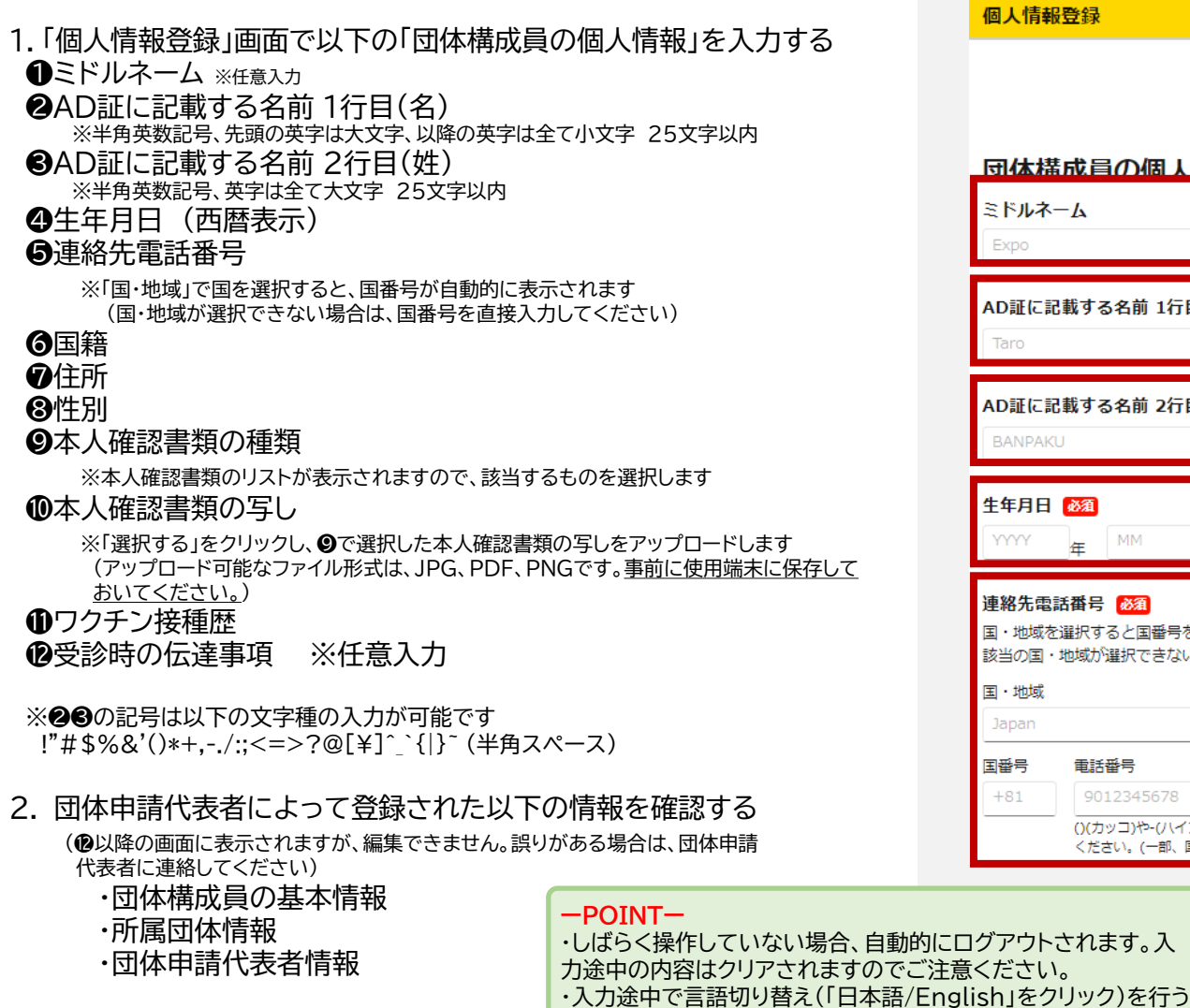

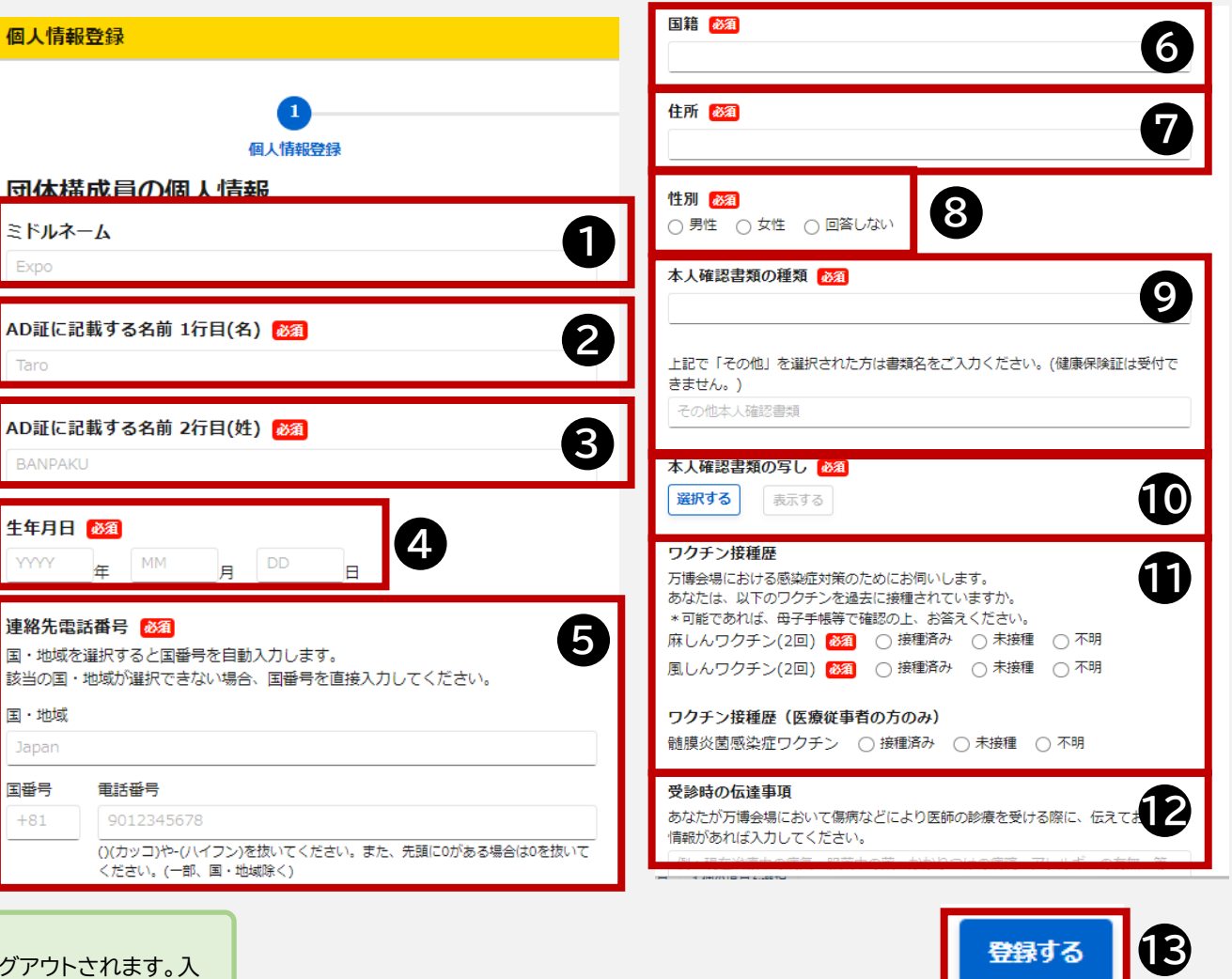

©Copyright Japan Association for the 2025 World Exposition, All rights reserved.

と入力途中の内容はクリアされますのでご注意ください

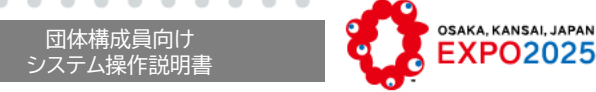

## 3.システム操作 団体構成員個人情報の登録-2

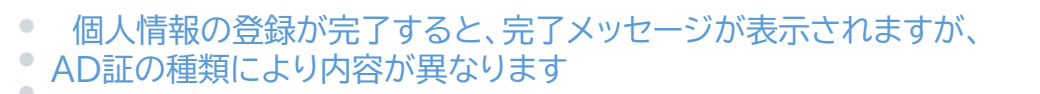

【デイパスを申請している場合】 ダイアログ(個人情報登録完了)❶が表示されたらブラウザを閉じます

【パーマネントパスを申請している場合】

- ダイアログ(通知)❷が表示されたら、ダイアログ内の「顔情報を登録する」 ③をクリックします
- ※パーマネントパスは、入場時の認証のため、顔情報の登録が必要ですので、 続けて、次の登録手続きに進んでいただきます

以上で、団体構成員個人情報の登録は完了です

※登録完了後、団体構成員あて完了メールが送付されます。

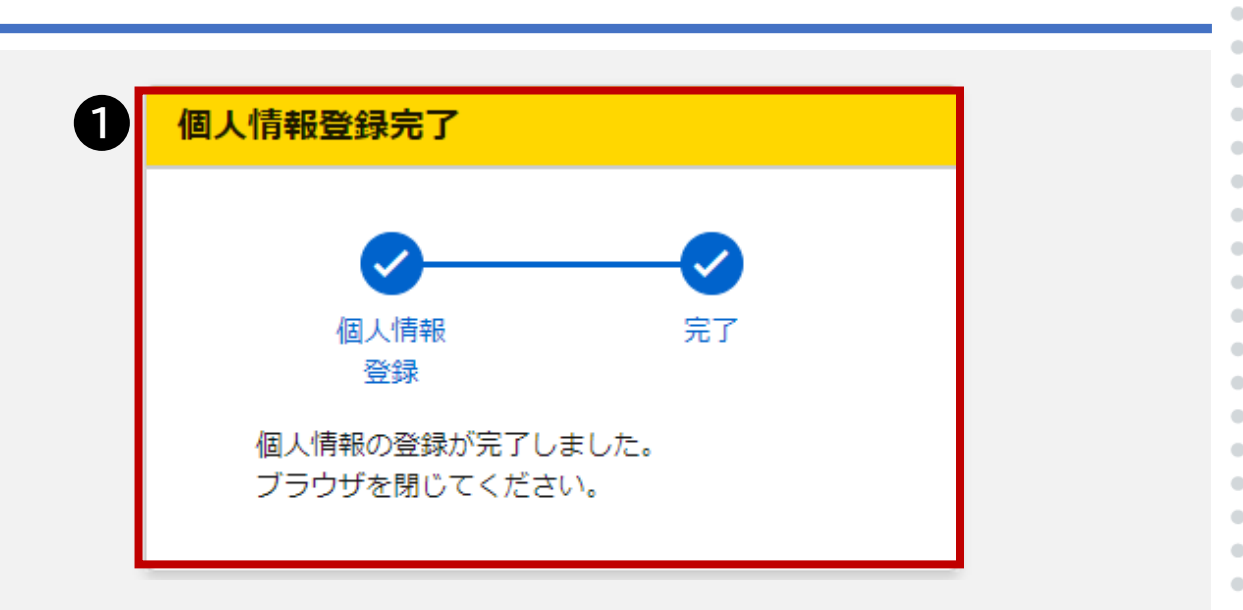

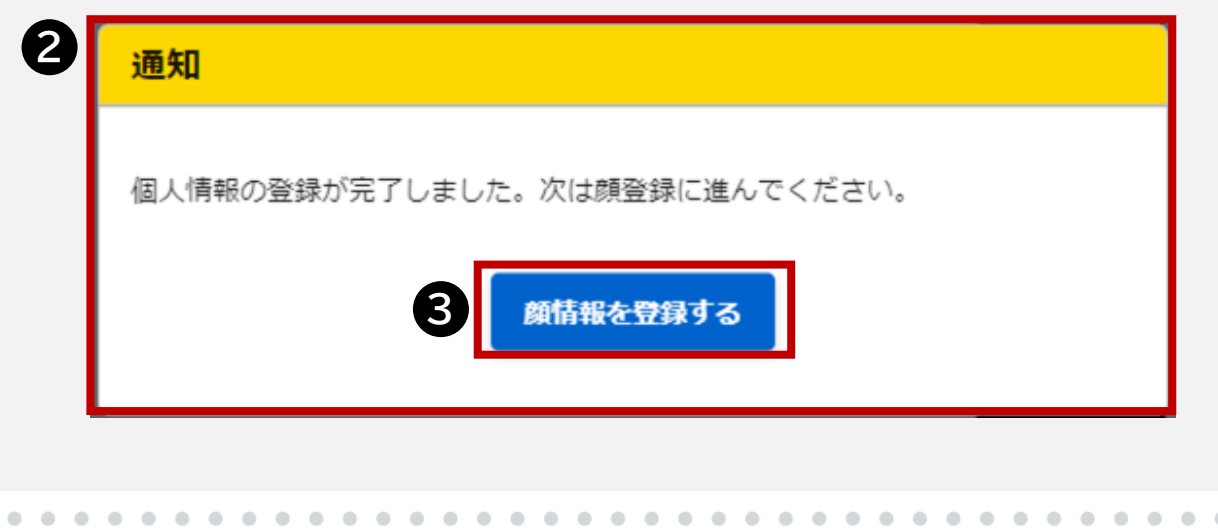

OSAKA, KANSAI, JAPAN 団体構成員向け 3.システム操作 顔登録-1 システム操作説明書 個人情報の登録完了後、パーマネントパス申請者のみ表示されるダイ アログ「顔情報を登録する」(前ページ参照)を押すと、顔登録サイトに 進みます。  $\times$ 顔登録サイト > English 1.利用目的を確認し、「次へ」 ●ボタンをクリックする > 登録完了 個人情報登録 顏登録 ※②で表示される言語をクリックすると、サイト内がその言語の表記 利用目的をご確認のうえ、「次へ」ボタンを押してください。 になります 例)English ボタンをクリックすると英語表記になります 本サイトは 「パーマネントパス」を使った入場管理で利用する顔画像、およびパーマネントパス用の顔の 撮影と登録を行うために利用します。操作の所要時間は約10分程度です。 撮影時の注意事項 背景が無地となるようにしてください。 • 服や髪の色が背景色と被らないようにしてください。 • 薄暗い場所や逆光とならない場所で撮影してください。 注意事項 パーマネントパス発行対象者ご本人様の顔を撮影してください。 カメラ付きのパソコン、タブレット又はスマートフォンで操作してください。 パーマネントパスの発行は1名につき1枚です。 次へ -POINT-・しばらく操作していない場合、自動的にログアウトされます。入力途中の内 容はクリアされますのでご注意ください。

©Copyright Japan Association for the 2025 World Exposition, All rights reserved.

3.システム操作 顔登録-2

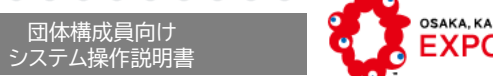

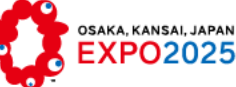

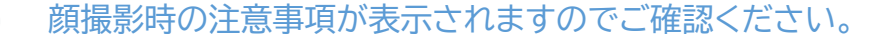

・なるべく背景が無地の場所で撮影してください。

・髪の毛や洋服で顔が隠れないようにしてください。

準備が整いましたら、「撮影へ」●をクリックします。

【注意事項】

・一人で撮影してください。

・口は閉じた状態で撮影してください。 ・マスクやサングラスは外してください。

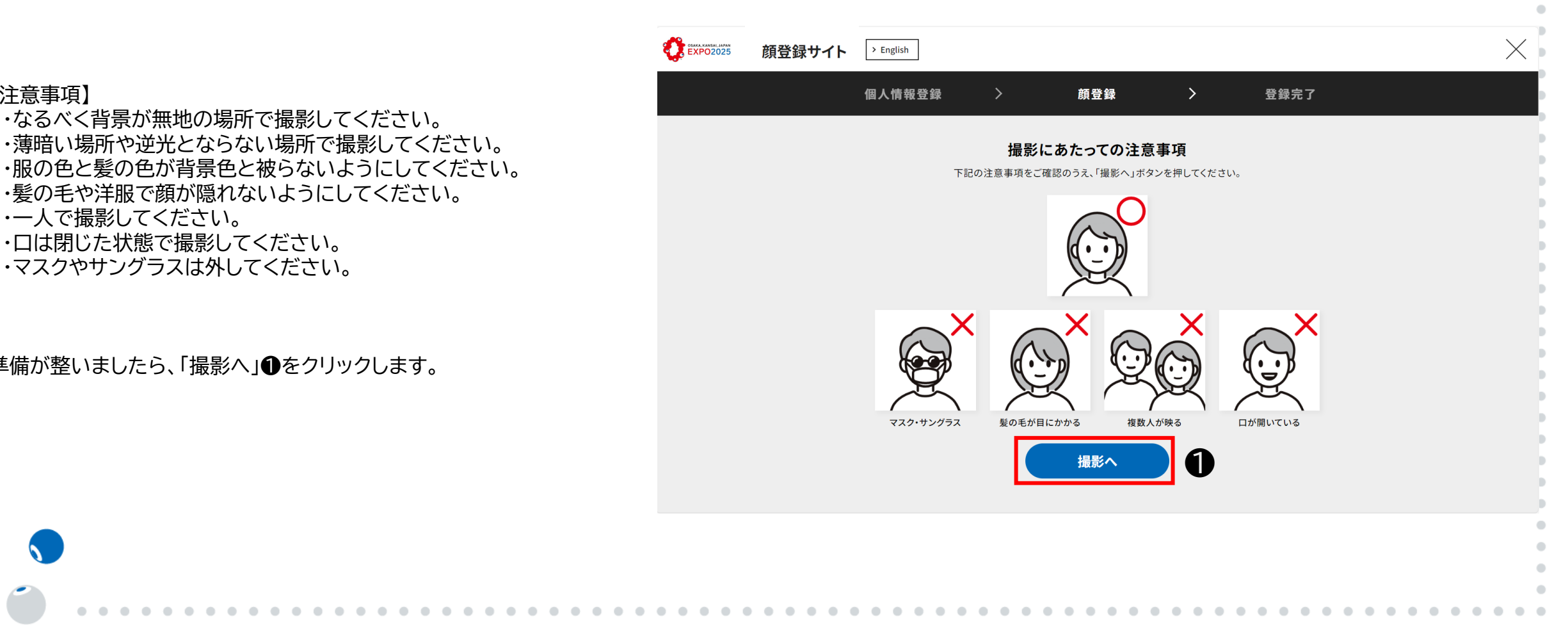

3.システム操作 顔登録-3

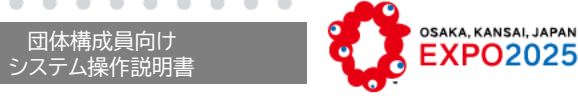

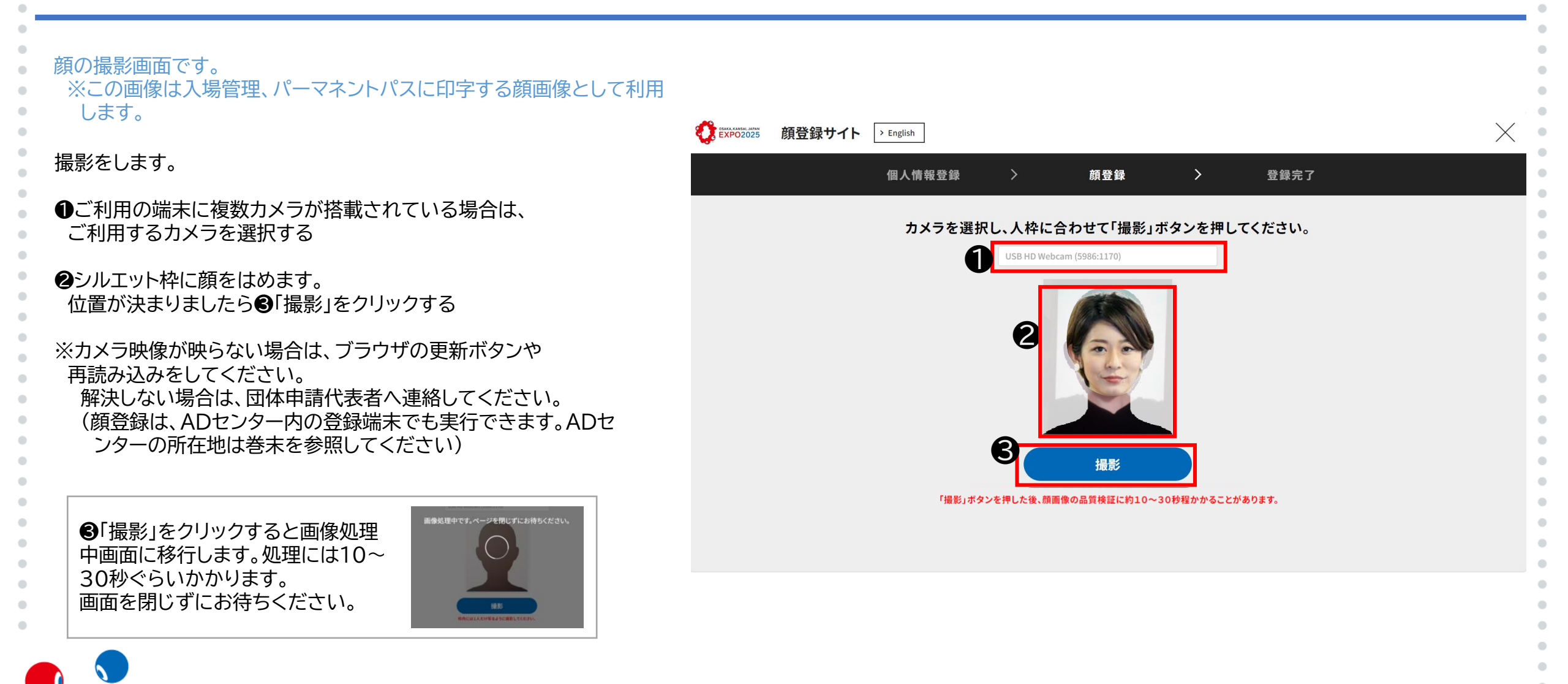

3.システム操作 顔登録-4

### 顔登録が適切に行われていない場合、赤字でメッセージが表示されます。

撮影時に枠内に一人で撮影していない場合や、 顔画像が認識できなかった場合は「撮影」ボタン下部に ●赤字のメッセージが表示されます。 (一人で撮影していない場合や顔が認識されない場合)

撮影後、背景のカット処理をします。不具合がある場合は、 「登録写真の確認」(撮影画像確認画面)で、 ②赤字のメッセージが表示されます。 (顔が隠れている、口を開いている、明るすぎる、暗すぎる 場合など)

メッセージ内容をご確認のうえ、③「再撮影」してください。

#### -POINT-

顔登録が適切に行われていない場合のメッセージ(赤字)は、以下のものがありますので、ご注 意の上、再撮影をお願いします。 ・顔に髪の毛がかからないようにしてください。 ・目は開いた状態にしてください。 ・顔全体がはっきりと見える状態にしてください。 ・口を閉じてください。 ・明るすぎたり、明るすぎない場所で撮影してください。 ・顔サイズが小さすぎないように撮影してください。

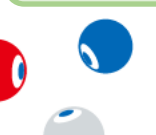

| カメラを選択し、人枠に合わせて「撮影」ボタンを押してください。 | 登録写真の確認                                                                                                    |
|---------------------------------|----------------------------------------------------------------------------------------------------|
| USB HD Webcam (5986:1170)       | パーマネントパス用に人物を除く背景を削除しています。                                                                                                    |
|                                 | NG項目に該当します、確認のうえ「再撮影」を押してください。<br>顔に髪の毛がからないようにしてください。<br>自は開いた状態にしてください。<br>顔全体がはっきりと見える状態にしてください。<br>ロを閉じてください、<br>暗すぎたり、明るすぎないものを指定してください。<br>顔サイズが小さすぎないものを指定してください。 |
| 撮影                              | 3                                                                                                    |
|                                 | <b>円</b> 撮影                                                                                                    |

団体構成員向け

システム操作説明書

OSAKA, KANSAI, JAPAN

3.システム操作 顔登録-5

撮影画像確認画面です。 背景削除された画像が表示されます。

- 画像を確認のうえ、問題がなければ❶「登録」をクリックすると、 登録が完了します
- ※AD証の発行後、券面表示の顔の映り具合が悪いことを理由とした 再発行は、原則としてお受けできませんので、ご注意ください。
- 撮り直したい場合は❷「再撮影」をクリックすると、 撮影画面へ遷移します

#### 【注意事項(再揭)】

- ・なるべく背景が無地の場所で撮影してください。
  ・薄暗い場所や逆光とならない場所で撮影してください。
  ・服の色と髪の色が背景色と被らないようにしてください。
  ・髪の毛や洋服で顔が隠れないようにしてください。
  ・一人で撮影してください。
- ・口は閉じた状態で撮影してください。
   ・マスクやサングラスは外してください。

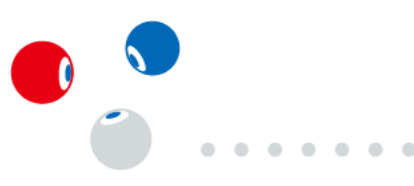

| 顔登録サイト | > English |                                                                 |                                                                                            |                                                                 |       | × |
|--------|-----------|-----------------------------------------------------------------|--------------------------------------------------------------------------------------------|-----------------------------------------------------------------|-------|---|
|        | 個人情報登録    | >                                                               | 顔登録                                                                                        | >                                                               | 登録完了  |   |
|        |           | <b>パーマネント</b><br>服や髪が切れてい<br>注:<br>問題なけれは<br>撮り直す場合は、<br>顔写真の登録 | 登録画像の確認<br>パスの顔写真として<br>たり、暗い画像になっ<br>意して確認してくださ<br>【「登録」ボタンを押<br>、「再撮影」ボタンを<br>家に時間がかかること | く<br>「印刷されます<br>っていないかなど<br>い。<br>してください。<br>押してください。<br>があります。 | · · · |   |
|        | 2         | 再撮影                                                             |                                                                                            | 登録                                                              |       |   |
|        |           |                                                                 |                                                                                            |                                                                 |       |   |

団体構<u>成員向け</u>

システム操作説明書

OSAKA, KANSAI, JAPAN

OSAKA, KANSAI, JAPAN 団体構成員向け システム操作説明書 **EXPO2025** 3.システム操作 顔登録-6 完了画面です。 EXPO2025 登録完了の場合は、ブラウザを閉じて終了してください。 顔登録サイト > English 個人情報登録 顏登録 登録完了 登録完了 顔登録が完了しました。 登録に失敗した場合は下記メッセージが表示されます。 ブラウザを閉じて終了してください。 ・「登録に失敗しました。AD証登録サイトより再度アクセスしてく ださい。」 お手数ですが、AD証登録サイトより再度アクセスしてください。

## 3.システム操作 団体構成員個人情報の変更-1

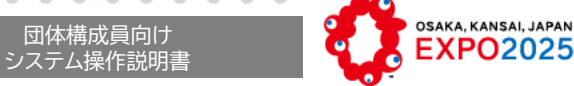

Ð

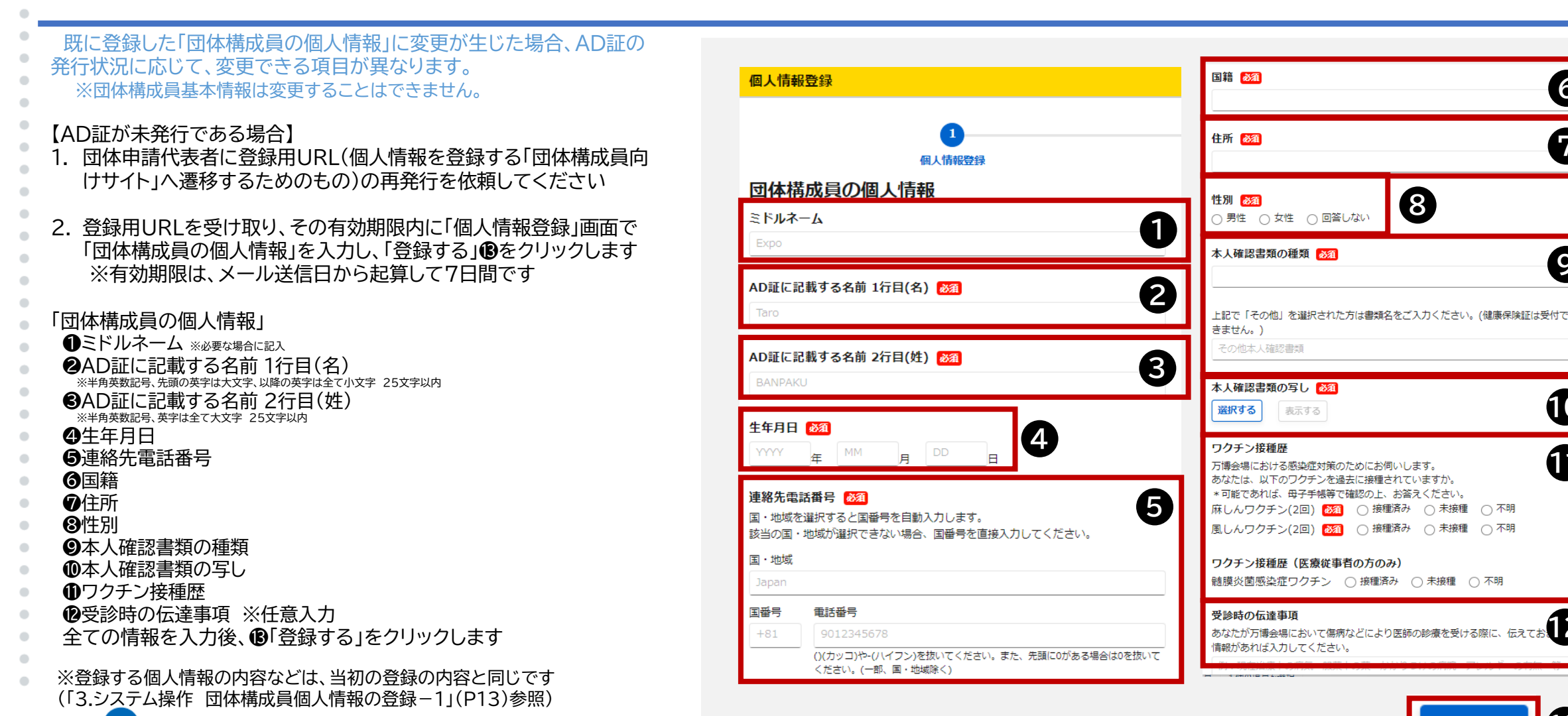

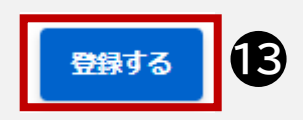

## 3.システム操作 団体構成員個人情報の変更-2

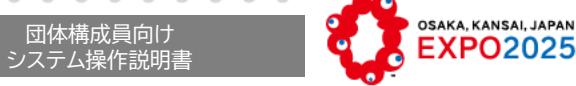

#### 【AD証が発行済みである場合】 1. 団体申請代表者に登録用URL(個人情報を登録する「団体構成員向けサイ 確認 ト」へ遷移するためのもの)の再発行を依頼してください 2. 登録用URLを受け取り、その有効期限内に「個人情報登録」画面にアクセ 「個人情報を再登録」 スしてください 必要があります ※有効期限は、メール送信日から起算して7日間です |人情報を再登録する 顔情報を登録する AD証の種類がパーマネントパスの場合、●のダイアログで再登録する項目 を選択します ※デイパスの場合は、「個人情報登録」画面が表示されます 【「個人情報を再登録する」❷をクリックした場合 / デイパスの場合】 個人情報登録 (※45以外の項目は変更できません) ④AD証に記載する名前1行目(名) ※半角英数記号、先頭の英字は大文字、以降の英字は全て小文字 25文字以内 個人情報登録 ●AD証に記載する名前2行目(姓) ※半角英数記号、英字は全て大文字 25文字以内 団体構成員の個人情報 ※②⑤以外の項目を変更したい場合は、団体申請代表者に連絡し、再度、 AD証に記載する名前 1行目(名) 🕺 4 団体構成員基本情報の登録申請からやり直していただく必要がありま d. AD証に記載する名前 2行目(姓) 1000 5 【「顔情報を登録する」**③**をクリックした場合】 初回登録時と同様に、顔情報を登録します (「3.システム操作 顔登録」(P15~20)参照)

3.システム操作 ェラー

不正なアクセス(異常操作)、システムトラブルが発生した場合、 または入力に誤りがある場合などは、「エラー」画面が表示され ます。

・入力エラーなどのメッセージはエラー内容が表示されます。

・「問題が発生しました」エラー画面が表示された場合は、団体 申請代表者に連絡をしてください。

エラー

問題が発生しました。 団体申請代表者に連絡してください。

©Copyright Japan Association for the 2025 World Exposition, All rights reserved.

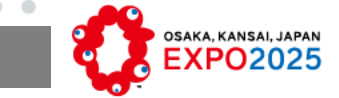

団体構成員向け

システム操作説明書

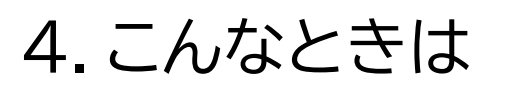

●「ログインに失敗しました。URLの有効期限が過ぎています。ログインするには、団体申請代表者にURLの再発行を依頼してください。」と表示 されログインできない。

セキュリティ上の対策によりURLには有効期限(メール送信日から起算して7日間)が設定されています。団体申請代表者宛にURLの再発行を依頼し、メールを受領したら速やかにご自身の個人情報を登録してください。

●「ログインの連続失敗により、URLが無効になりました。ログインするには、団体申請代表者にURLの再発行を依頼してください。」と表示され ログインできない。

セキュリティ上の対策により一定回数連続でログインに失敗した場合、個人情報登録用URLは無効化されます。団体申請代表者宛にURLの再発 行を依頼し、メールを受領したら速やかにご自身の個人情報を登録してください。

●「ログインに失敗しました。入力された情報が正しいかご確認ください。」と表示されログインできない。

団体申請代表者から連絡のあった団体管理番号が正しく入力されているか確認してください。また、アクセス番号・氏名・メールアドレスについて も正しく入力されているか確認してください。

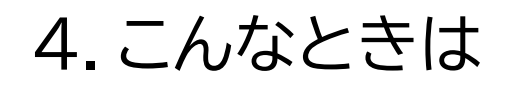

●団体構成員の個人情報を修正しようとしたが、以前入力した内容が表示されない。

個人情報保護の観点により、登録済みの個人情報は画面に表示しません。お手数ですが、再度入力をお願いします。

●画面が正常に表示できない。または登録できない。

ご利用のブラウザをご確認ください。 対象ブラウザは以下の通りです。 Android:chrome 、iOS:safari、chrome 、iPad OS:safari、chrome、Windows:edge、chrome、Mac:safari、chrome

※機種により登録できない場合があります。その際はWindows PCを利用し登録してください。

●構成員が「個人情報」を入力できないときは?

何らかの理由で構成員本人が個人情報を入力できない場合は、団体申請代表者に代理登録の相談をしてください。

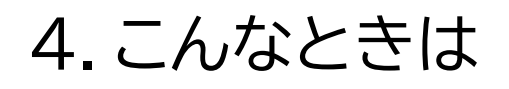

●登録完了後に氏名を変更した場合は、どうすればよいのでしょうか?

個人情報の変更が発生した場合(婚姻による姓の変更など)は、団体申請代表者に登録用のURLの再発行依頼をしてください。

●顔情報の再登録をしたい場合は、どうすればよいのでしょうか?

顔登録情報を再度行う場合は、団体申請代表者に顔登録用のURLの再発行を依頼し、再登録をしてください。

●紛失時や破損が発生した場合は、どうすればよいのでしょうか?

団体申請代表者に、AD証の再発行を依頼してください。

●iPhone、またはiPadで本人確認書類の写しとしてPDFをアップロードしたが、「表示する」ボタンを押下しても画像が表示されない。

iOS17.4未満の場合、PDFの表示ができない場合があります。最新のiOSバージョンにアップデートして再度ご確認ください。

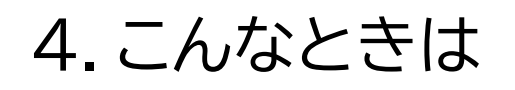

### ●画面のレイアウトが崩れている

ご利用PC端末の解像度・拡大率をご確認ください。解像度・拡大率の推奨値は以下の通りです。 解像度:1920px × 1200px、 拡大率:100%

●ワクチンの接種歴の入力はなぜ必要なのですか?

会場内で感染症が発生した時に至急で必要となる情報であり、事前に情報収集しておく必要があるため、ご理解とご協力をお願いいたします。

●正しい住所が免許証の裏面に記載されている場合、本人確認書類の写しはどのようにアップロードすればよいのでしょうか?

本人確認書類は、1枚、2MBまでしか登録できません。運転免許証の住所変更がある場合は、PDFで表裏を1枚で提出していただくようお願いいたします。万が一、裏面の写しがない事例が発生しても、「氏名」「顔」は確認できますので、再登録の必要はありません。

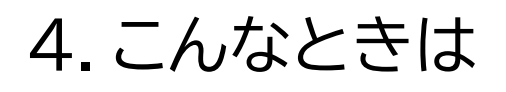

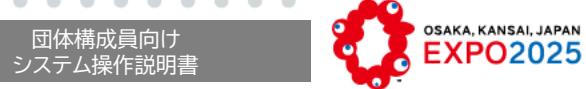

## ●入力規則が半角英数記号となっているが、入力できない記号がある

入力規則が半角英数記号と記載されている場合、入力できる記号は以下の通りです。

| 記号 | 文字コード     | 記号 | 文字コード     | 記号       | 文字コード     |
|----|-----------|----|-----------|----------|-----------|
| !  | 21 (0x21) | "  | 22 (0x22) | #        | 23 (0x23) |
| \$ | 24 (0x24) | %  | 25 (0x25) | &        | 26 (0x26) |
| "  | 27 (0x27) | (  | 28 (0x28) | )        | 29 (0x29) |
| *  | 2A (0x2A) | +  | 2B (0x2B) | 9        | 2C (0x2C) |
| -  | 2D (0x2D) |    | 2E (0x2E) | /        | 2F (0x2F) |
| :  | 3A (0x3A) | ;  | 3B (0x3B) | <        | 3C (0x3C) |
| =  | 3D (0x3D) | >  | 3E (0x3E) | ?        | 3F (0x3F) |
| @  | 40 (0x40) | Γ  | 5B (0x5B) | ¥        | 5C (0x5C) |
| ]  | 5D (0x5D) | ^  | 5E (0x5E) | _        | 5F (0x5F) |
| 、  | 60 (0x60) | {  | 7B (0x7B) |          | 7C (0x7C) |
| }  | 7D (0x7D) | ~  | 7E (0x7E) | (半角スペース) | 20 (0x20) |

28

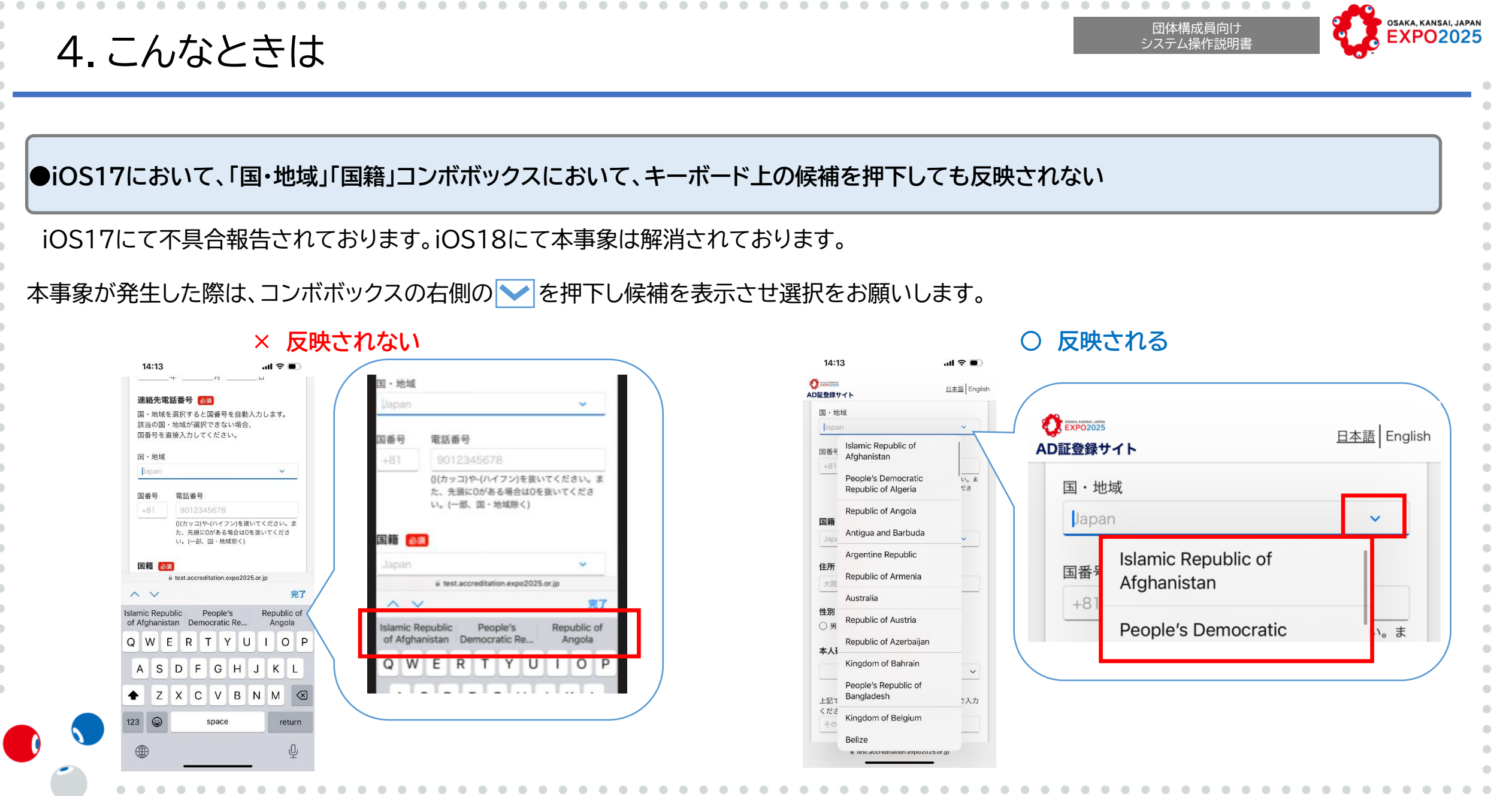

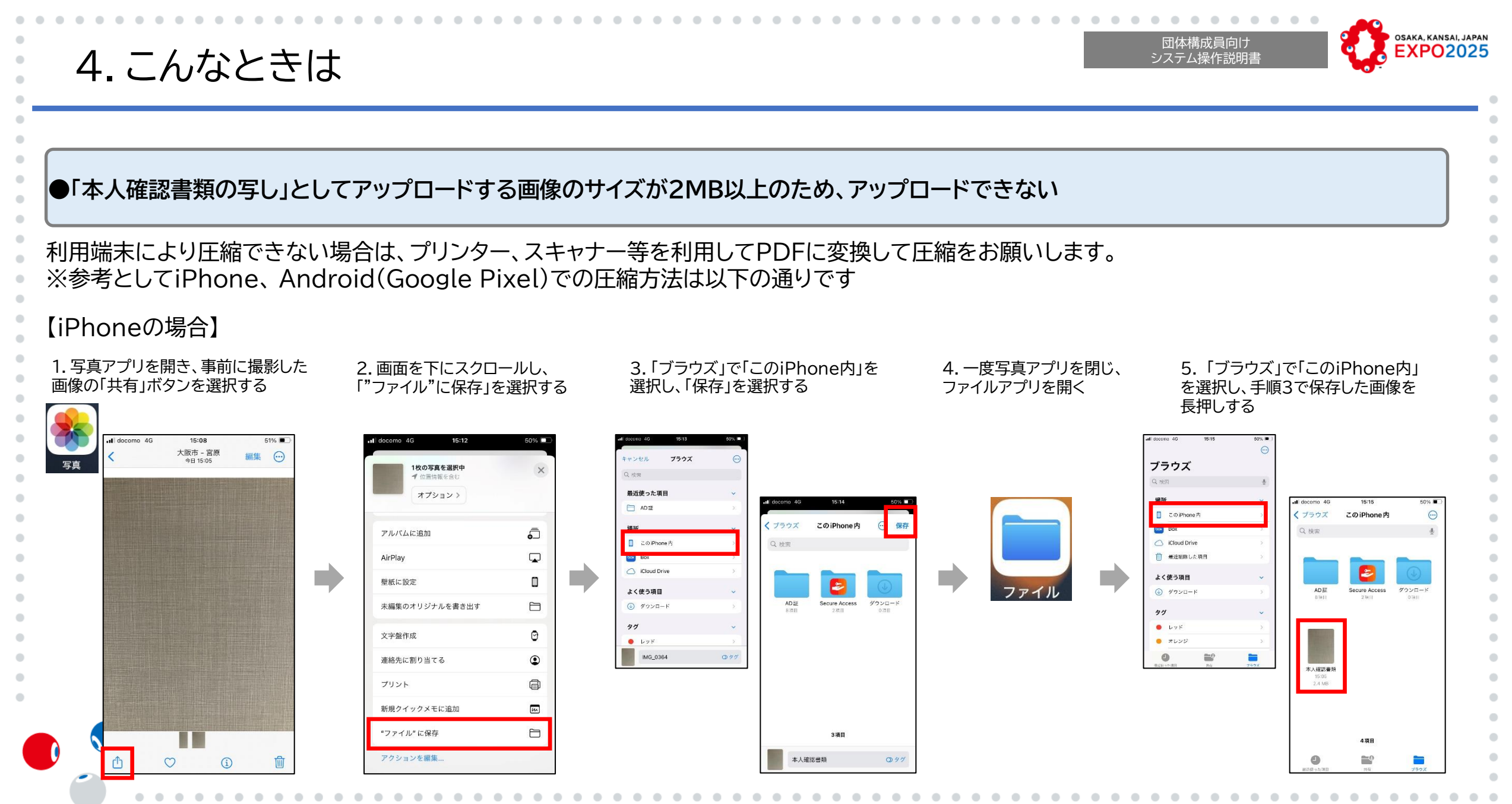

4.こんなときは

#### (前ページから続き)

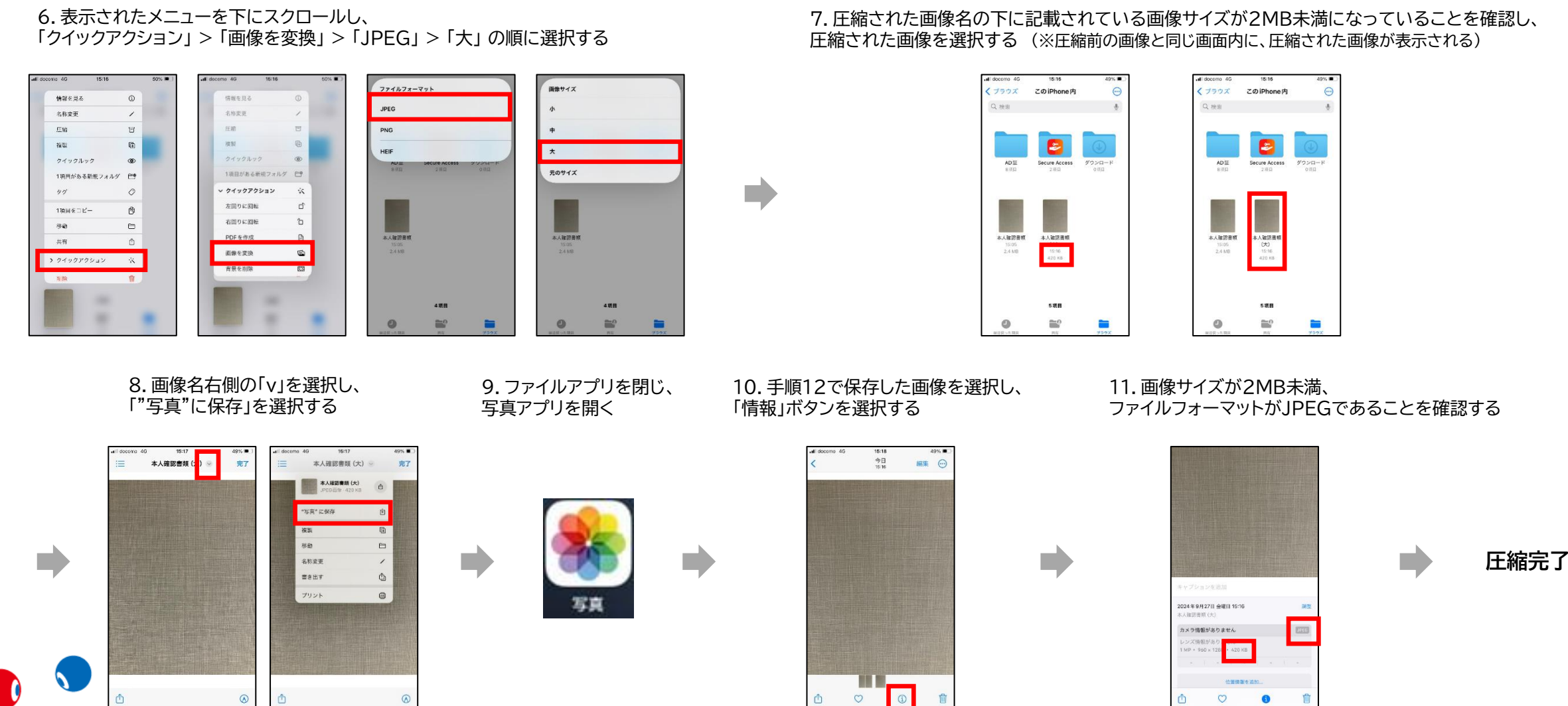

OSAKA, KANSAI, JAPAN

**EXPO2025** 

31

団体構成員向け

システム操作説明書

4.こんなときは

団体構成員向け マンテム操作説明書

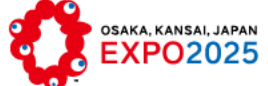

.

.

•

•

•

## 【Android(Google Pixel)の場合】

1.カメラアプリを開き、「設定」から「その他の設定」を選択する

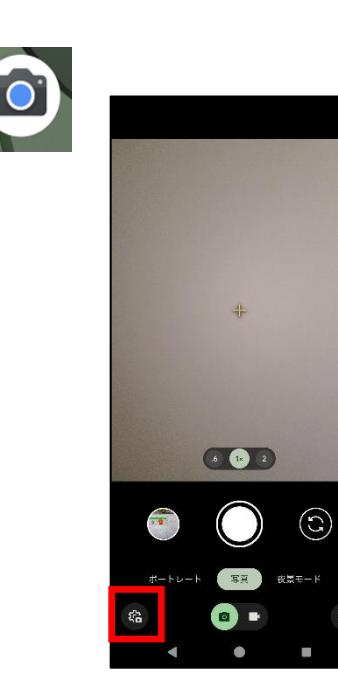

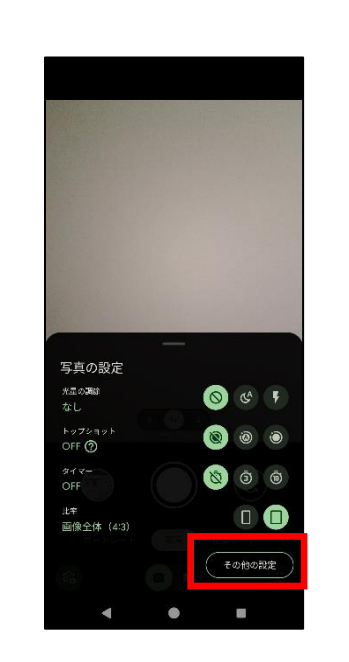

#### 2.画面を下にスクロールし、 「カメラの写真解像度」→「解像度:中」の順に選択する

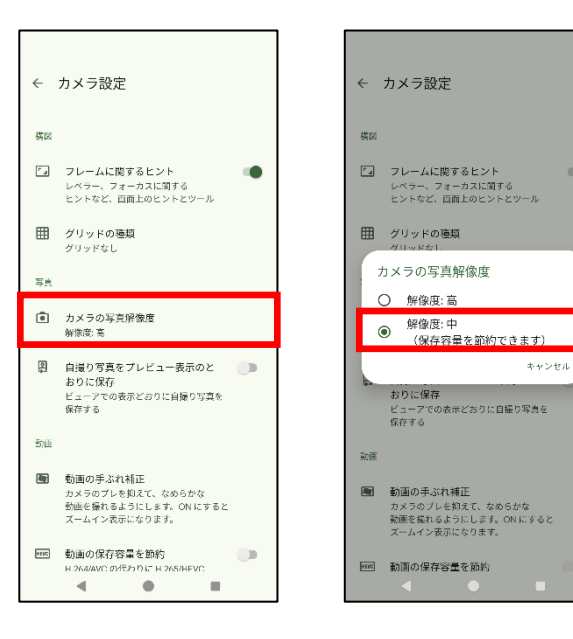

#### 3. 設定変更した状態で本人確認書類の写真を撮影し、 画像サイズが2MB以下であることを確認する

17:57 🔊 🛇

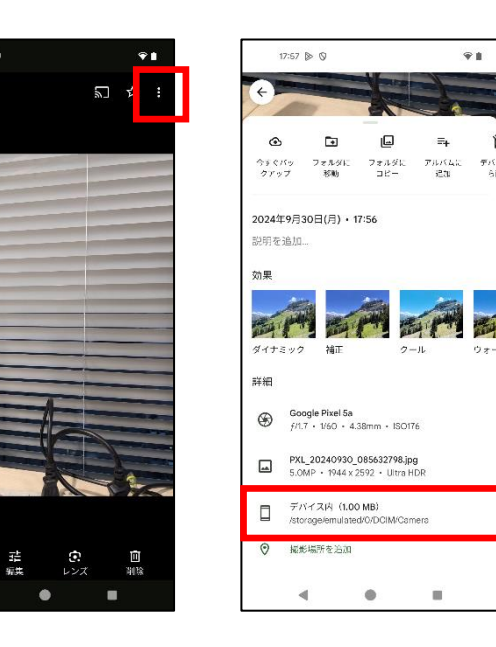

巻末資料 ADセンター所在地について

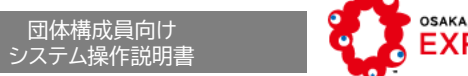

## expo20225

### メインADセンター

### 場所:

咲洲のATC(アジア太平洋トレードセンター)ITM棟12階 (最寄り駅:トレードセンター前駅) ITM棟No.6エレベーターで12階に上がり左前方に進んだところ

## 期間

2024年10月7日~2025年10月31日

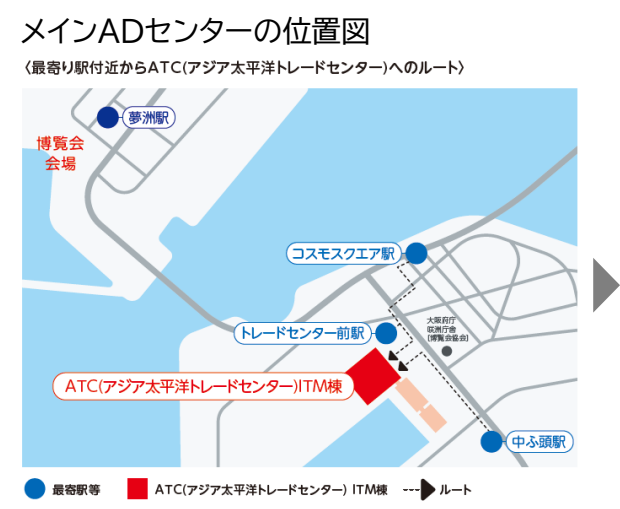

#### 〈ATC(アジア太平洋トレードセンター)内 ITM棟12階メインADセンターへのルート〉

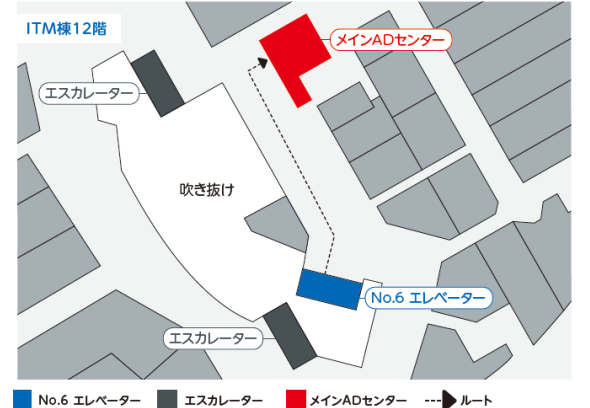

## サブADセンター

### 場所:

万博会場(夢洲)東ゲート(一般来場者入場ゲートの会場外側) 東棟1階

期間

2025年3月初旬(予定)~2025年10月31日

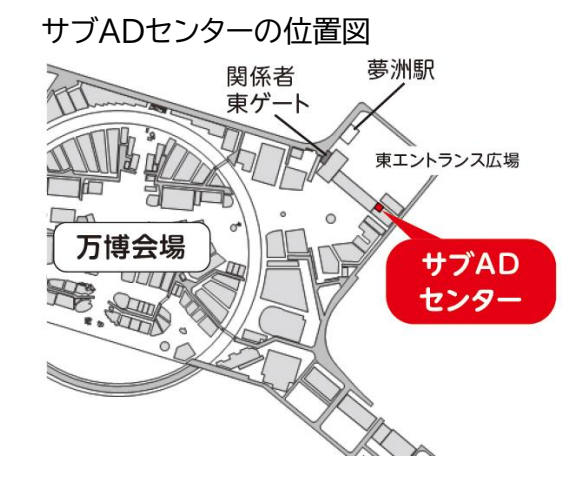